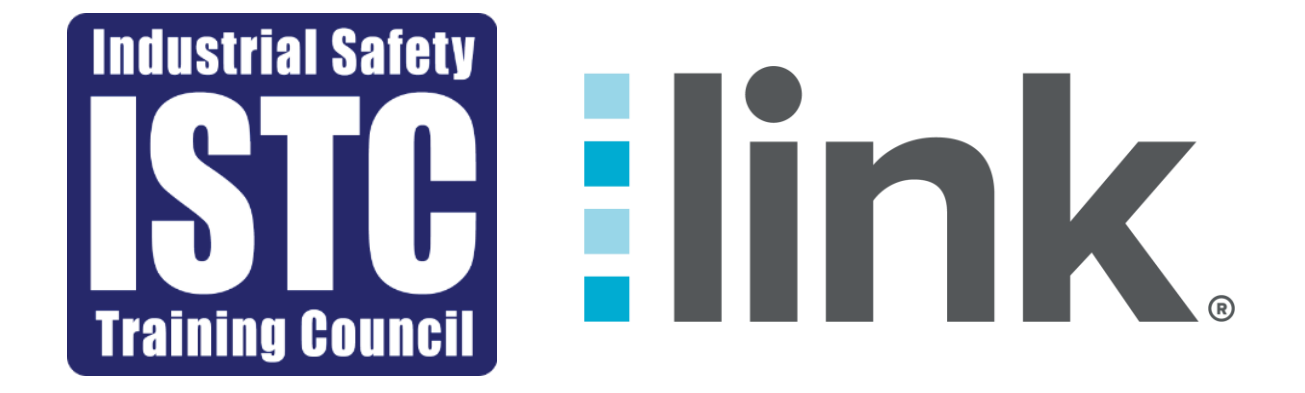

## **Link Training Manual**

| Industrial Safety |        |  |
|-------------------|--------|--|
|                   |        |  |
|                   | IH.    |  |
|                   |        |  |
| Training (        | cuncil |  |

Table of Contents

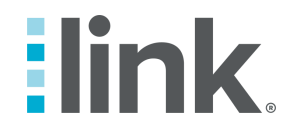

| Resources                   | 3 - 11  |
|-----------------------------|---------|
| Enrolling with a BCG Vendor | 4 - 8   |
| Ordering a Background Check | 9 - 11  |
| Admin                       | 12 – 19 |
| User Permissions            | 13 - 14 |
| Non-Council Training        | 15 - 16 |
| Bundle Management           | 17 - 19 |
| Additional Information      | 20      |

#### Resources

• The resources section allows you to enroll with a background vendor or run a background check on your employees.

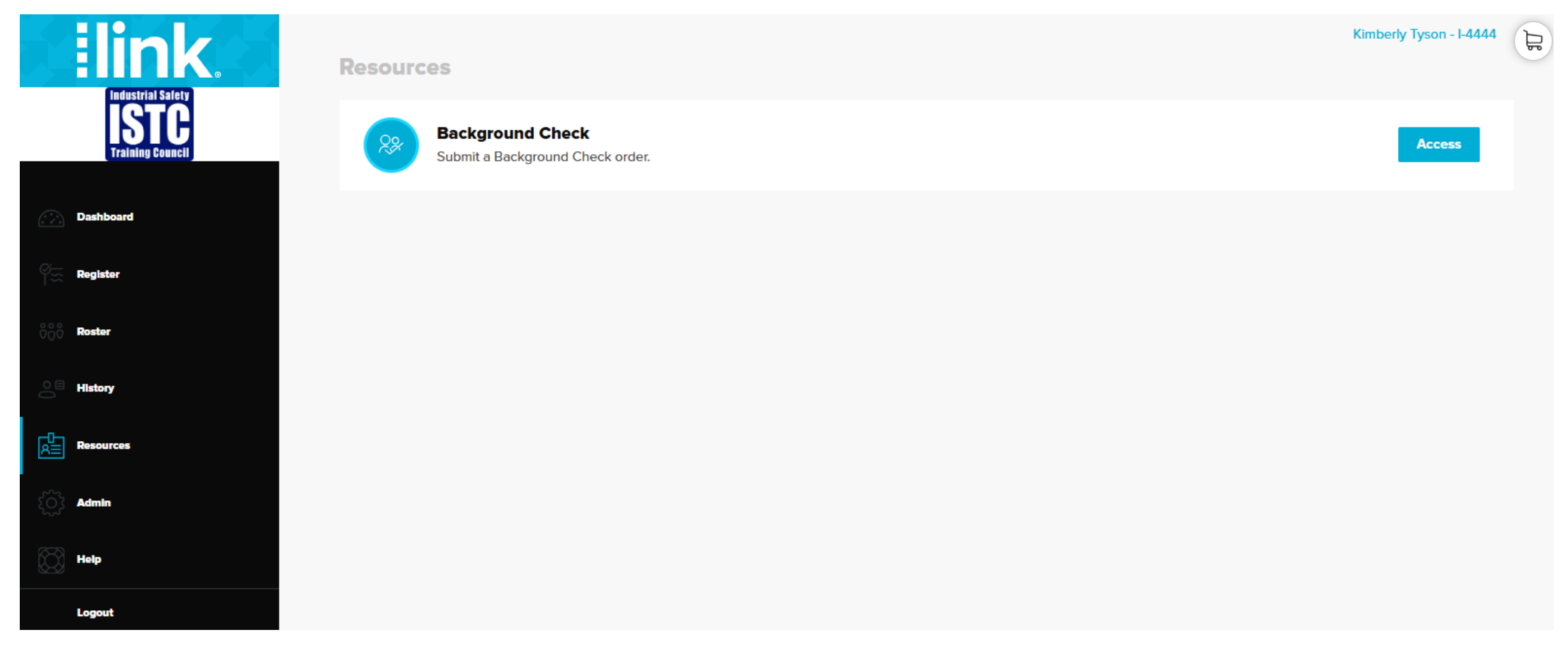

# Enrolling in a BCG Vendor

- To enroll with a background vendor, click "resources".
- Click the "Access" Button

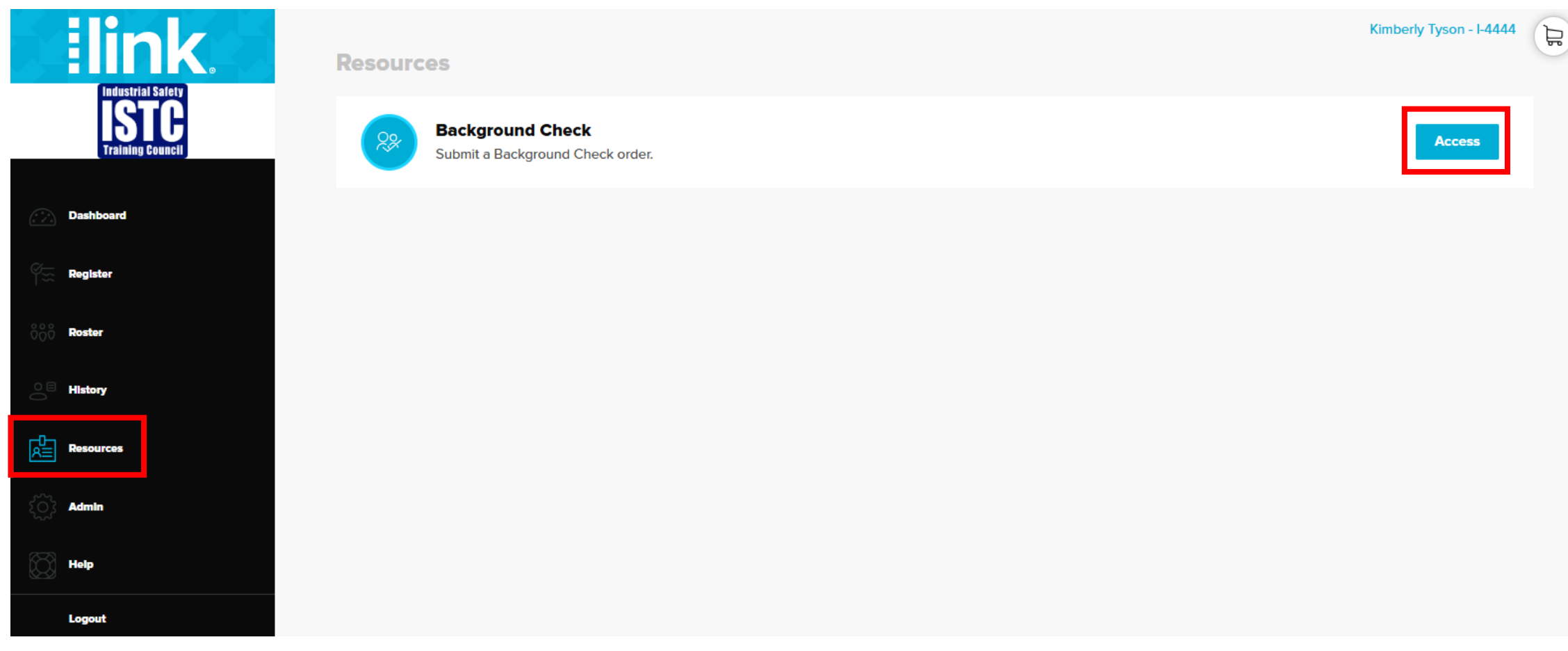

### Enrolling in a BCG Vendor Cont.

- Type in an individual's social security number in the "Social Security Number" field
- Click "Continue"

| <b>Elink</b> .<br>Industrial Salely | Background Check Ordering |
|-------------------------------------|---------------------------|
| Training Council                    | Social Security Number *  |
| Dashboard                           | Continue                  |
| Υ̃∞ Register<br>ὂ⊖°ὂ Roster         |                           |

### Enrolling in a BCG Vendor Cont.

- If you are not yet enrolled with a background vendor, the following message will appear.
- Click the button for the vendor you wish to enroll with S2Verify or First Advantage.

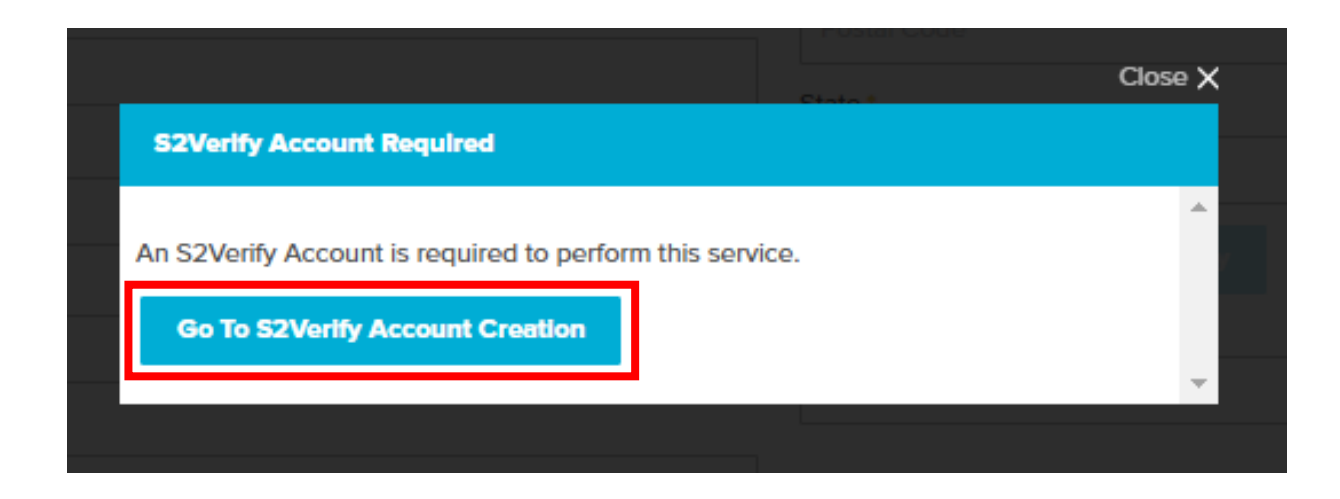

### Enrolling in a BCG Vendor Cont.

- Fill in all the required information (marked with an asterisk)
- Click "Submit"
- Your background vendor account setup will now begin processing.

| Company: Leslie Testing 24 |                  |      |       |      |
|----------------------------|------------------|------|-------|------|
| Physical Address *         |                  |      |       |      |
| 410 N Hwy 69               |                  |      |       |      |
|                            |                  |      |       |      |
| Nederland                  | TX               | ~    | 77627 | <br> |
| Phone Number*              |                  |      |       |      |
| Phone                      |                  |      |       |      |
| Billing Address            |                  |      |       |      |
| Address                    |                  |      |       |      |
|                            |                  |      |       |      |
| City                       | State            | ~    | Zip   |      |
| Billing Phone Number*      |                  |      |       |      |
| Phone                      |                  |      |       |      |
| Dellar Frant               |                  |      |       |      |
| Email                      |                  |      |       |      |
|                            |                  |      |       |      |
| Contact First Name*        | Contact Last Nam | 10 * |       |      |
| First Name                 | Last Name        |      |       |      |
| Contact Email              |                  |      |       |      |
| Email                      |                  |      |       |      |
| Requested Username *       |                  |      |       |      |
| kimberly.tyson@istc.net    |                  |      |       |      |
|                            |                  |      |       |      |
| Requested Password         |                  |      |       |      |
|                            |                  |      |       |      |
| Confirm Password *         |                  |      |       |      |
|                            |                  |      |       |      |

## Enrolling in a BCG Vendor

- To order a background Check, click "resources".
- Click the "Access" Button

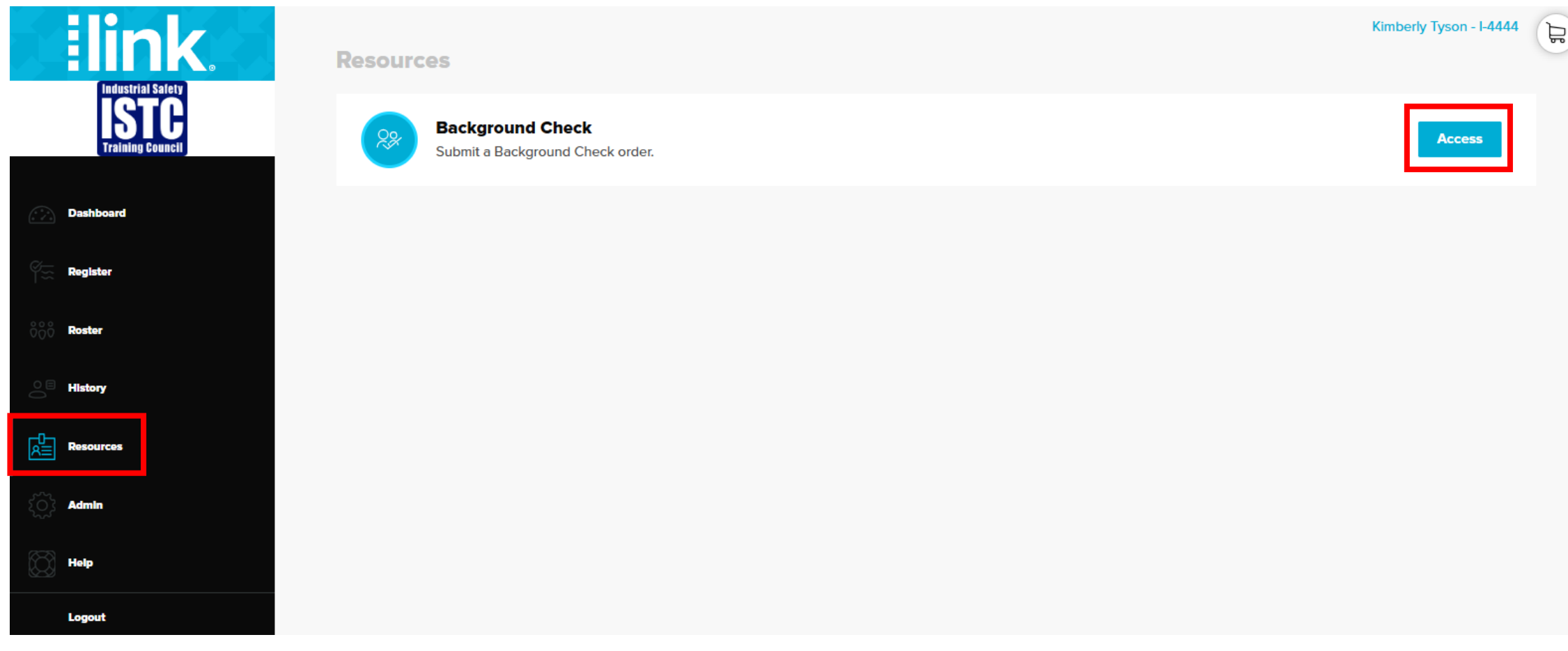

#### Ordering a Background Check Cont.

- Enter the individual's social security number in the "Social Security Number" field
- Select a vendor from the "Background Vendor" drop-down menu
- Select the package from the "Background Package" drop-down menu

| Background Check Ordering   |   |
|-----------------------------|---|
| Social Security Number*     |   |
| Social Security Number      |   |
| This field is required      |   |
| Background Vendor           |   |
| S2Verify                    | ~ |
| Select a Background Vendor  |   |
| S2Verify                    |   |
| Select a Background Package | ~ |

Social Security Number \*
Social Security Number
This Red Is required
Background Vendor
S2Verify

Background Package
Select a Background Package
Graded 2.0
Prior Background Check Report
Motor Vehicle Report

**Background Check Ordering** 

#### Ordering a Background Check Cont.

- Type in all the required information (identified with an asterisk)
- Click "Continue"

| Order                                                   | Address                                                                                 |
|---------------------------------------------------------|-----------------------------------------------------------------------------------------|
| Purchase Order                                          | Street*                                                                                 |
| Purchase Order                                          | Street                                                                                  |
| Personal                                                | City*                                                                                   |
| Social Security Number*                                 | City                                                                                    |
| 123456789                                               | Postal Code *                                                                           |
| First Name *                                            | Postal Code                                                                             |
| том                                                     | State*                                                                                  |
| Middle Name                                             |                                                                                         |
| Middle Name                                             |                                                                                         |
| Last Name *                                             | Verify Address / Lookup County                                                          |
| TEST                                                    | County/Parish *                                                                         |
| Date of Birth *                                         |                                                                                         |
| 1/14/1970                                               |                                                                                         |
| Gender                                                  |                                                                                         |
| Unknown                                                 | ~                                                                                       |
| ease ensure that all information is correct before pro- | ending Incorrect information will require an additional background order at your expose |

#### Ordering a Background Check Cont.

- Check the "I Agree" button
- Click "Next"
- Your background check will now be ordered and begin processing.

| Background           | Check Ordering                                                                                                    |
|----------------------|----------------------------------------------------------------------------------------------------|
| SZVERIFY             |                                                                                                    |
|                      | I certify that the consumer has already been provided with a written disclosure and their written authorization has been obtained.<br>I understand that this authorized must be maintained for six years. I certify that the appropriate adverse action process will be<br>followed, where applicable; that this consumer report is being obtained for a permissible purpose, and that the information from<br>the consumer report will not be used in violation of any applicable federal or state equal employment laws or regulations, in<br>accordance with the requirements of the Federal Fair Credit Reporting Act. |
|                      | I Agree Next                                                                                                    |
| Background Check ser | vices provided by S2Verify.                                                                                                    |

## Admin

- The "Admin" section allows you to edit your company profile.
  - The "User Permissions" tab allows you to modify users for your account.
  - The "Non-Council Training" tab allows you to add company-required courses not managed by ISTC.
  - The "Bundle Management" tab allows you to manage your current bundles.

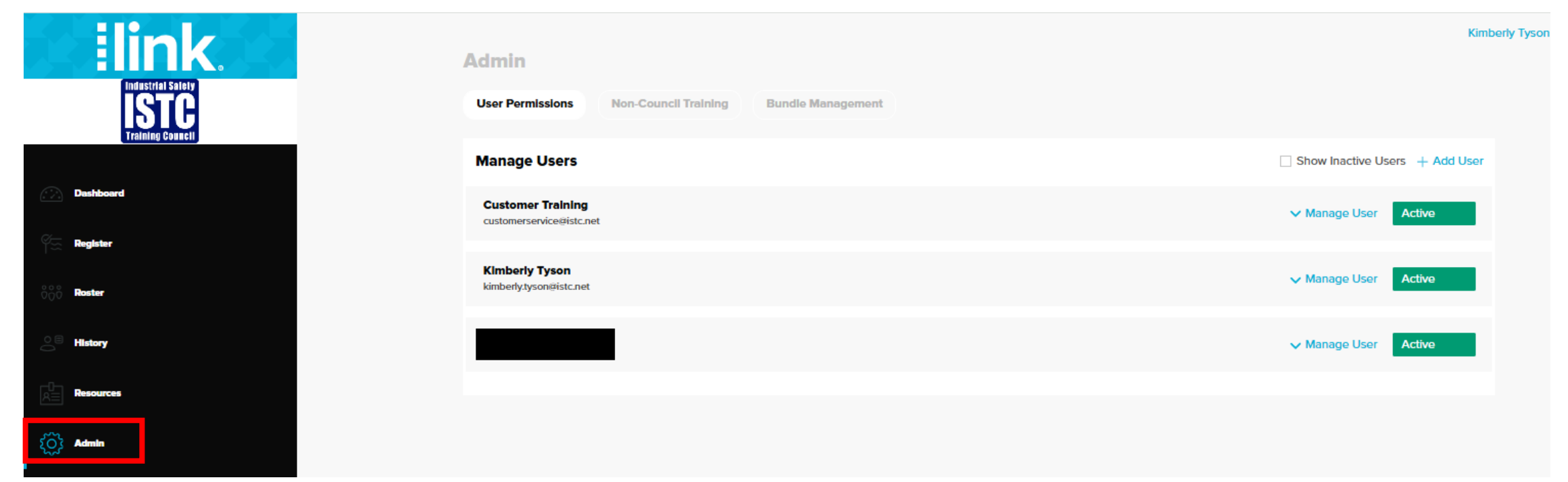

### **User Permissions**

- To add an individual to your account, click the "User Permissions" tab and the "Add User" button at the top right of the screen.
- Enter all of the required fields
- Select the Users permissions
- Click "Save"

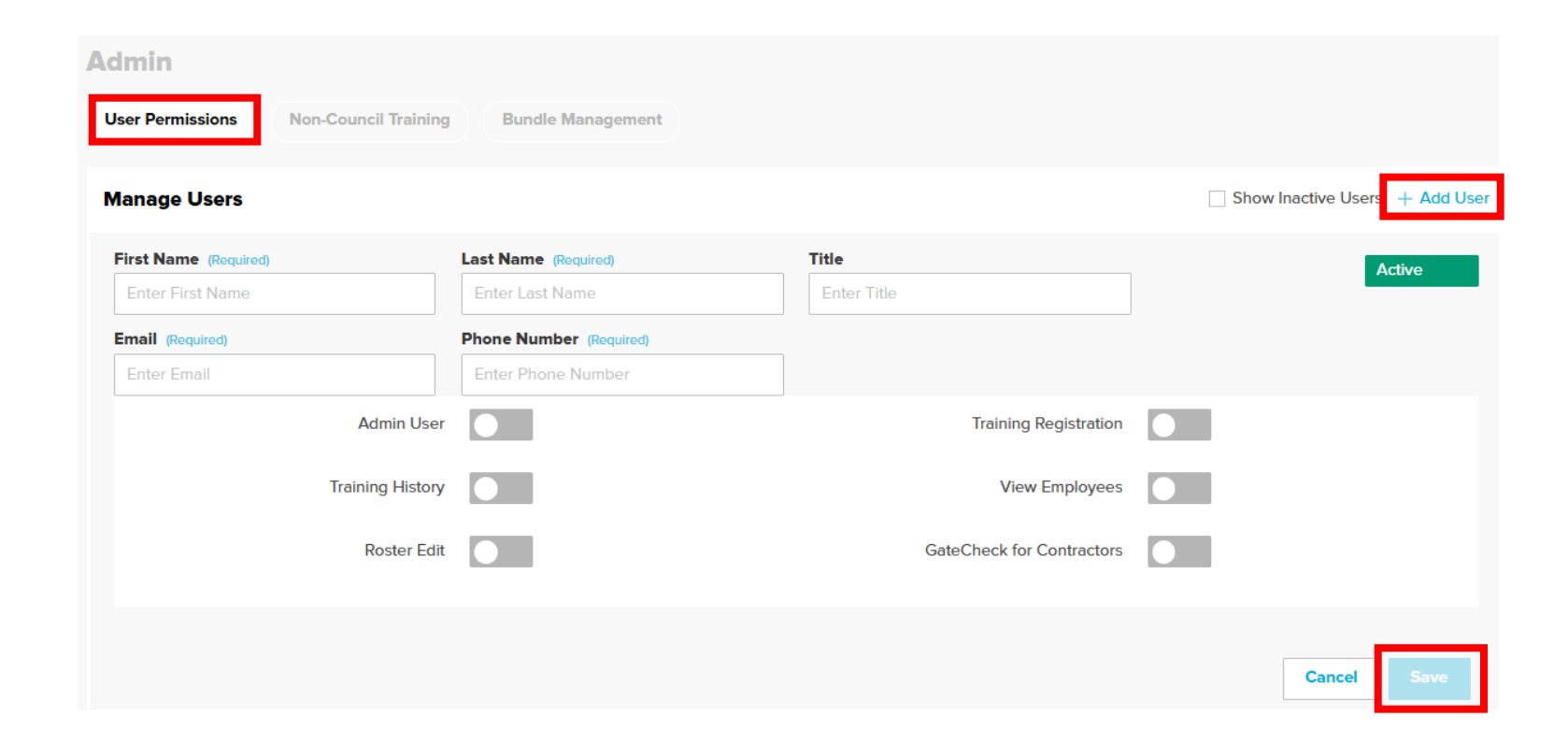

### User Permissions Cont.

- To modify an existing user's profile, select the "Manage User" button next to the user you would like to update.
- Make the necessary modifications to the profile
  - To deactivate a user, click the "Active" button at the top right of user profile. This field will now turn grey and show Inactive.
- Click "Save"

| ser Permissions Non-Council Training | Bundle Management                    |                       |                              |
|--------------------------------------|--------------------------------------|-----------------------|------------------------------|
| lanage Users                         |                                      |                       | Show Inactive Users + Add Us |
| First Name (Required)<br>Customer    | Last Name (Required) Training        | Title<br>Enter Title  | ∧ Manage User Active ●       |
| Email (Required)                     | Phone Number (Required)              |                       |                              |
| customerservice@istc.net             | 000-000-0000                         |                       |                              |
| Username<br>Customer_Training        | Last Login<br>User has not logged in |                       |                              |
| Admin User                           |                                      | Training Registration |                              |
| Training History                     |                                      | View Employees        |                              |
| Roster Edit                          |                                      |                       |                              |
|                                      |                                      |                       |                              |

# Non-Council Training

- In the "Non-Council Training" section, you can add any additional courses required by your company that are not managed by ISTC. These courses are for record-keeping purposes only.
  - To create a course, click the "Add Training" button.
  - Enter all the required information (name, code, expiration, description)
  - Click "Save"

| Admin<br>User Perm | issions Non-Council Training Bundle | Management                 |                |
|--------------------|-------------------------------------|----------------------------|----------------|
| Manage             | and Add Your Own Training           |                            | + Add Training |
|                    | Training Name (Required)            |                            |                |
|                    | Enter Name                          |                            |                |
|                    | Training Code                       |                            |                |
|                    | Deer This Course Funder2            | Evelophics Darled (Martha) |                |
|                    | Yes O No                            | e.g. 3                     |                |
| <b>P</b>           | Description                         |                            |                |
|                    | Add a description here.             |                            |                |
|                    |                                     |                            |                |
|                    |                                     |                            |                |
|                    |                                     |                            |                |
|                    |                                     |                            | Cancel Save    |

# Non-Council Training Cont.

- To add this training into an individual's training history, click "Roster".
- Select the individual from the employee list
- Click the "Add Training" button
- Select the training program from the "Non-Council Training" drop down menu
- Pick the date the training was completed using the calendar
- Upload a certificate if needed
- Click the "Add Training" button

| =                               | (2) Scheduled Courses/Services                                                                                                    | E-Routing Cancel All               |
|---------------------------------|----------------------------------------------------------------------------------------------------|------------------------------------|
|                                 | Course Code: 09SSV<br>Scheduled Date: 02/11/2025                                                                                                    | Edit                               |
| T - 1 DEMO 1                    | SAFETY ESSENTIALS<br>Course Code: SE-SAFE<br>Scheduled Date: 02/11/2025<br>Course Length: 3 hours                                                                                                    | Edit                               |
| N Council ID<br>1111 1938648513 | (0) Upcoming Expirations                                                                                                    |                                    |
| %⊟ Register                     | There are no upcoming expirations for this employee.                                                                                                    |                                    |
|                                 | (1) Course History Viewi                                                                                                    | ng Current 🗸 Add Training 🗹 Export |
|                                 | SAFETY ESSENTIALS<br>Course Code: SE-SAFE<br>Expiration Date: 03/31/2025<br>Training Date: 03/18/2024                                                                                                    |                                    |
| Add Nor<br>Add trainin          | Course Code: SE-SAFE Council Training to Employee ng to the selected employees on your roster.  ncli Training Date Taken                                                                                                    | Close X                            |
| Select Upload C                 | Iraining     Image: Constraint of the second second s | yes.                               |
|                                 | Cancel Add Training                                                                                                    |                                    |

# **Bundle Management**

- The "Bundle Management" tab lets you manage existing bundles or create new ones.
- To add a new bundle, click the "create Bundle" button.
- Search for the course you want to add in the "Search Courses and Services" box and click "Add Course" next to the course
- Enter a name for the bundle in the "Name Your Bundle" field.
- If needed, select the option to include Safety Essentials in the bundle.
- Click the "Save Bundle" button

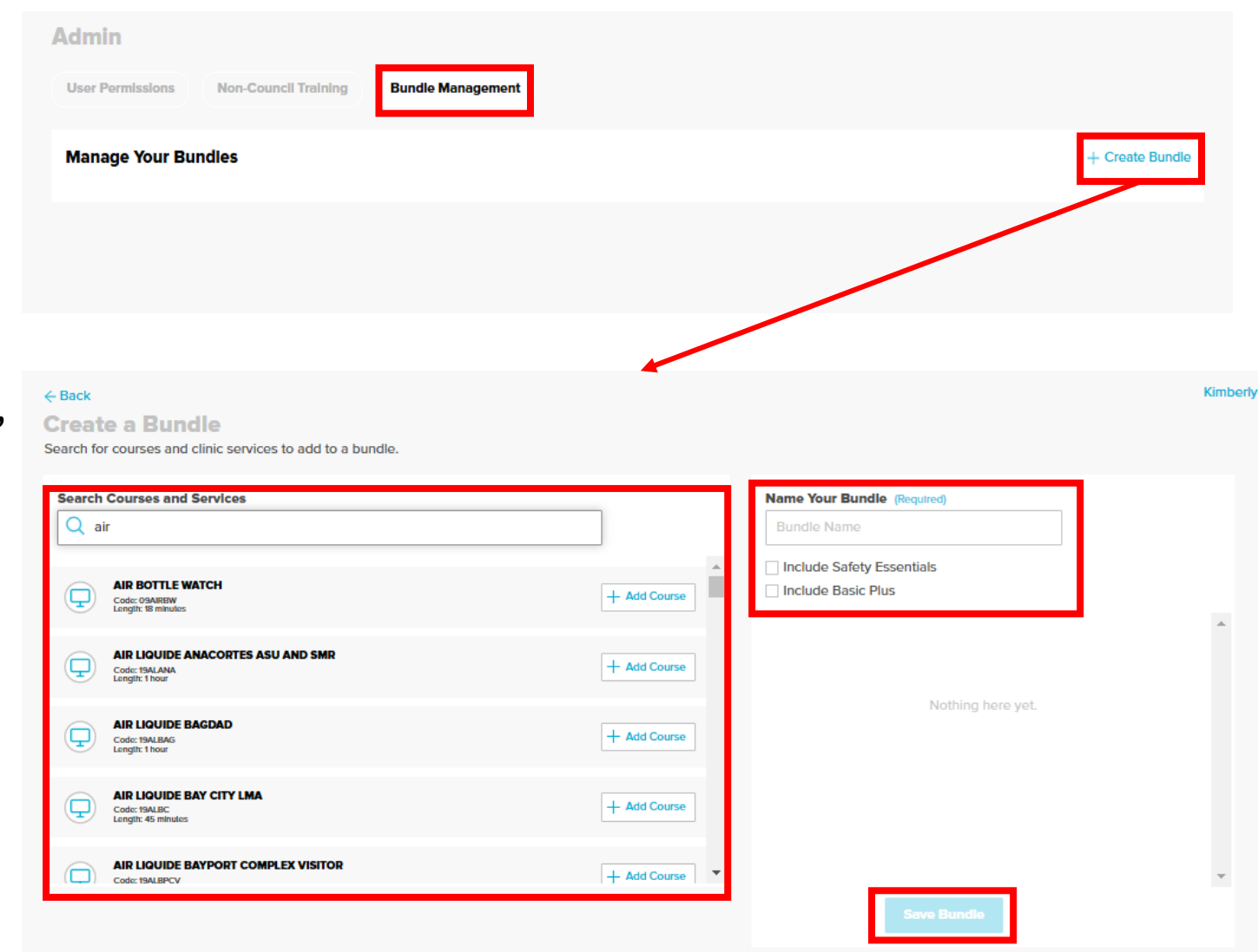

## Bundle Management Cont.

- To modify a bundle, click the "View Details" drop-down and select the "Edit" button.
- Search for the course you would like to add and click "add Course".
- You can update the bundle name and choose whether to include Safety Essentials.
- Click the "Save Bundle" button to save your changes.

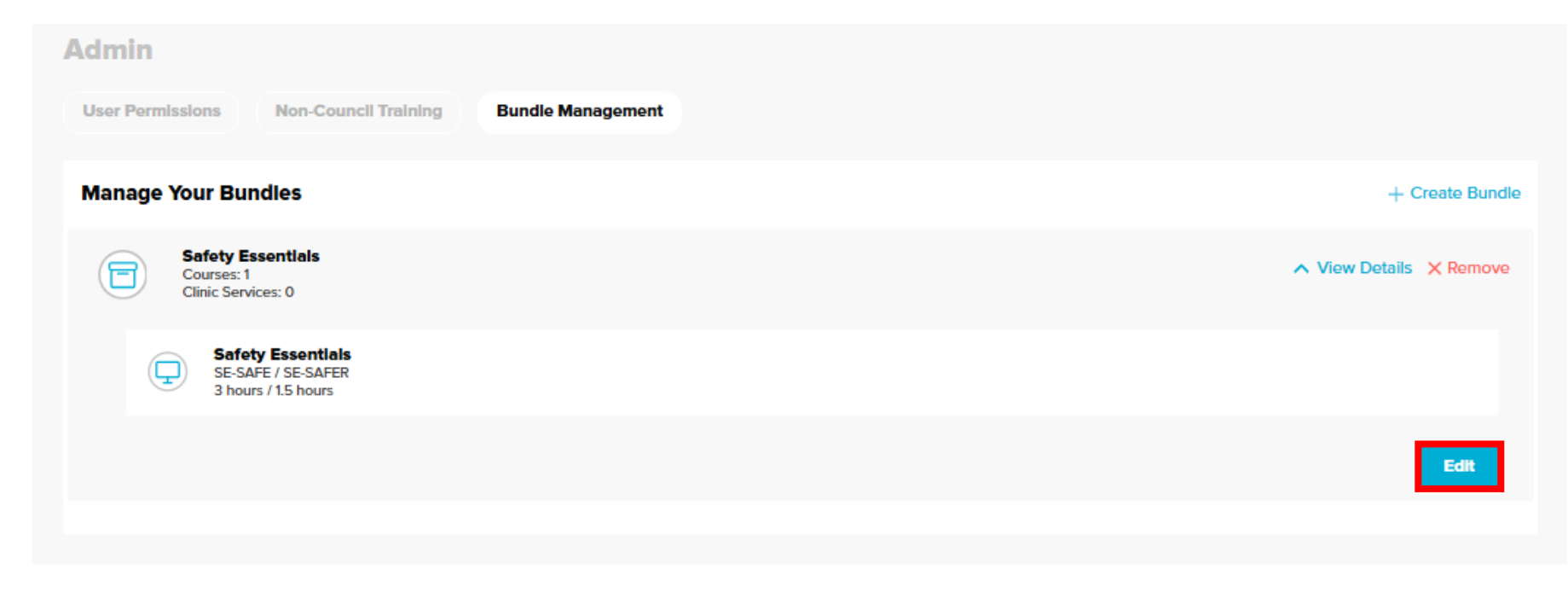

## Bundle Management Cont.

- To remove a bundle, click the "remove" button next to the bundle.
- Click "Remove" in the popup window

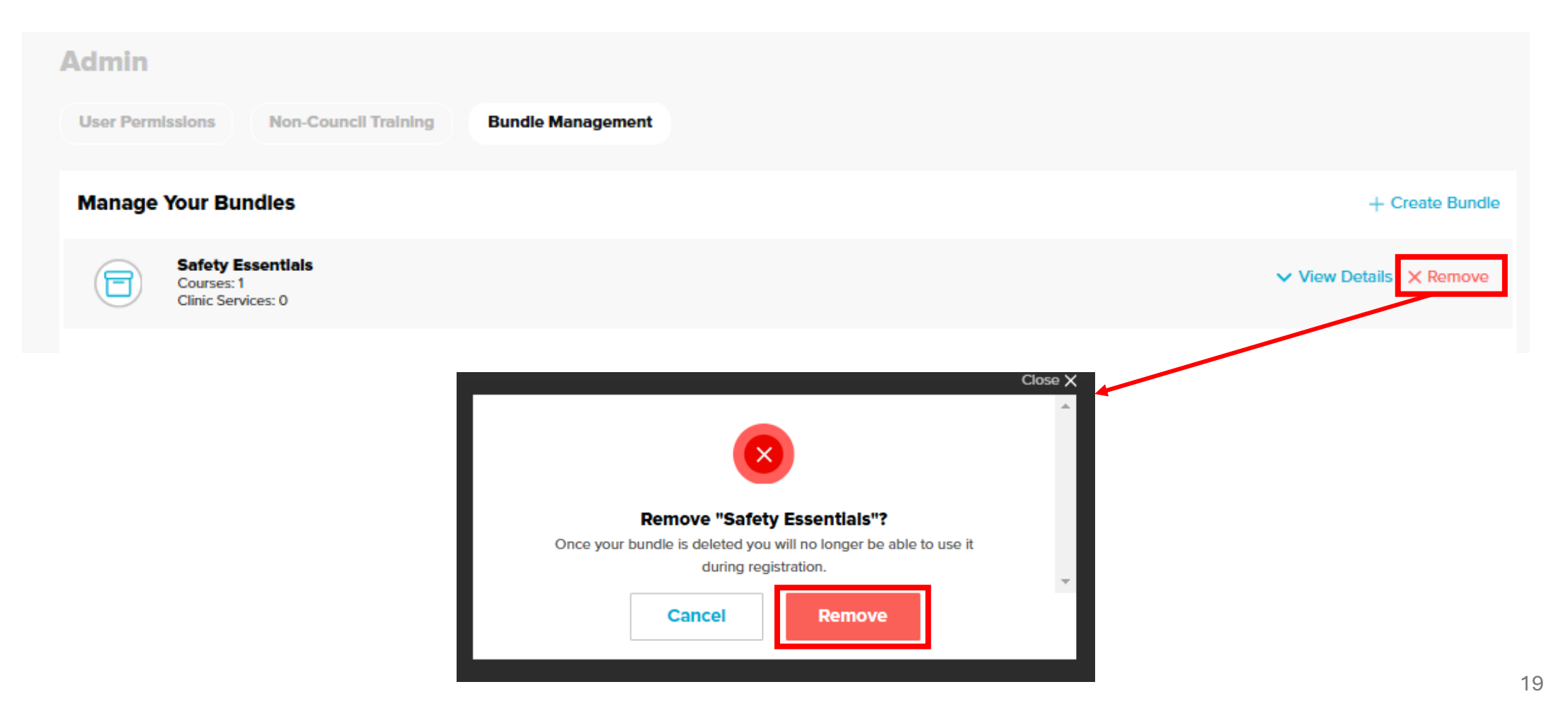

## Additional Information

- For more information, please visit our website at www.istc.net, where you'll find resources such as training videos.
- You can also reach our customer service department at customerservices@istc.net or by calling (409) 724-2565.